#### Skab en Quiz om Klimaforandringer

Klimaforandringer er et meget aktuelt emne, som påvirker os alle. For at øge bevidstheden og teste dine medkursisters viden om emnet, skal du skabe en quiz ved hjælp af Microsoft Forms.

Trin 1: Opret quizzen

- 1. Log ind på Microsoft Forms (forms.office.com)
- 2. Klik på "Ny quiz"
- 3. Giv quizzen titlen "Klimaforandringer Quiz"
- 4. Tilføj en kort beskrivelse: "Test din viden om klimaforandringer og global opvarmning."

#### Trin 2: Tilføj spørgsmål

Her er nogle eksempler på spørgsmål, du kan inkludere i din quiz. Tilføj disse og suppler med dine egne:

1. Hvilket af følgende gasser bidrager mest til drivhuseffekten? (Valgmulighed)

- Kuldioxid (CO2)
- Oxygen (O2)
- Nitrogen (N2)
- Hydrogen (H2)

Korrekt svar: Kuldioxid (CO2)

2. Hvad er den gennemsnitlige globale temperaturstigning siden den præindustrielle tid? (Valgmulighed)

- 0.5°C
- 1.0°C
- 1.5°C
- 2.0°C

Korrekt svar: 1.0°C

3. Hvilken af følgende er IKKE en konsekvens af klimaforandringer? (Valgmulighed)

- Stigende havniveau
- Mere ekstreme vejrfænomener
- Reduceret biodiversitet
- Øget ozonlag
- Korrekt svar: Øget ozonlag
- 4. Sand eller falsk: Klimaforandringer og global opvarmning betyder det samme. (Sand/Falsk) Korrekt svar: Falsk

5. Rangér følgende aktiviteter fra mest til mindst CO2-udledende (per person): (Rangering)

- Flyve
- Køre bil
- Spise kød

- Bruge elektricitet i hjemmet

Korrekt rækkefølge: Flyve, Køre bil, Spise kød, Bruge elektricitet i hjemmet

### Trin 3: Tilføj dine egne spørgsmål

Nu er det din tur! Tilføj mindst 5 ekstra spørgsmål til quizzen.

Prøv at inkludere forskellige spørgsmålstyper, såsom:

- Multiple choice
- Sand/Falsk
- Udfyld feltet (kort svar)
- Rangering
- Matchning

Husk at tilføje feedback til hvert spørgsmål, der forklarer det korrekte svar.

#### Trin 4: Design og indstillinger

- 1. Vælg et passende tema for din quiz (Temaer > vælg et tema)
- 2. Aktivér indstillingen "Bland spørgsmål" for at give hver deltager en unik oplevelse
- 3. Indstil en tidsbegrænsning for quizzen (f.eks. 10 minutter)
- 4. Aktivér indstillingen "Vis pointtal" så deltagerne kan se deres score efter quizzen

## Trin 5: Test og del quizzen

- 1. Brug "Eksempelvisning" funktionen til at teste din quiz og sikre, at alt fungerer korrekt
- 2. Klik på "Del" knappen og vælg, hvordan du vil distribuere quizzen (f.eks. via link eller QR-kode)
- 3. Del quizzen med dine medkursister eller en testgruppe

# Trin 6: Gennemgå resultater

- 1. Efter at have indsamlet nogle besvarelser, gå til "Svar" fanen i din quiz
- 2. Gennemgå de automatisk genererede rapporter og statistikker
- 3. Identificér hvilke spørgsmål der var sværest/lettest for deltagerne